V Liceum Ogólnokształcące im. A. Witkowskiego 31-116 Kraków, ul. Studencka 12 tel. 422-92-31, 422-31-72 NIP 676 10 40 915

Załącznik nr 1 do Zarządzenia Dyrektora dot. wydawania mLegitymacji w V LO w Krakowie

# Procedura wydawania mLegitymacji szkolnej

W

# V Liceum Ogólnokształcącym im. Augusta Witkowskiego w Krakowie.

## § 1

## Informacje ogólne

mlegitymacja jest częścią aplikacji przygotowanej przez Ministerstwo Cyfryzacji, która pozwala pobrać mLegitymację na telefon na podstawie danych autoryzacyjnych wydawanych przez szkołę. Dokument elektroniczny – mLegitymacja szkolna ma taką samą funkcję i moc prawną jak legitymacja wydana w wersji papierowej.

Za pomocą usługi mLegitymacja szkolna można:

- potwierdzić, że jest się uczniem danej szkoły,

- skorzystać z ulg i zwolnień, które przysługują po okazaniu legitymacji.

mLegitymacja szkolna dostępna jest na telefonach komórkowych, po zainstalowaniu aplikacji mObywatel na urządzeniu mobilnym.

#### § 2

#### Wydawanie i unieważnianie mLegitymacji szkolnej

1. Uczeń przyjęty do szkoły może otrzymać mLegitymację szkolną. mLegitymacja szkolna jest ważna w okresie ważności wydanej uczniowi legitymacji szkolnej.

2. mLegitymacja wydawana jest na wniosek rodziców/opiekunów prawnych ucznia lub ucznia pełnoletniego (załącznik nr 1).

3. mLegitymacja może być wydana uczniowi, któremu nadano numer PESEL.

4. Rodzic/opiekun prawny lub pełnoletni uczeń przesyła na adres mailowy szkoły zdjęcie legitymacyjne. Plik ze zdjęciem musi posiadać rozszerzenie: JPG lub JPEG w rozmiarze do 5MB i wymiarach min. 500x600 px. oraz nazwę: imię i nazwisko ucznia oraz klasę.

Załącznik nr 1 do Zarządzenia Dyrektora dot. wydawania mLegitymacji w V LO w Krakowie

5. Osoba wydająca uczniowi mLegitymację jest zobowiązana do:

a) zweryfikowania wieku ucznia szkoły oraz ważności wydanej legitymacji szkolnej;

b) zweryfikowania oraz potwierdzenia czy rodzic ucznia - w przypadku ucznia niepełnoletniego

- złożył wniosek o wydanie mLegitymacji szkolnej, o którym mowa w rozporządzeniu;

c) zweryfikowania czy uczeń posiada odpowiednie orzeczenie, wymagane przepisami odrębnymi, uprawniające do wydania mLegitymacji szkolnej dla uczniów niepełnosprawnych;

- d) wprowadzenia do Systemu danych niezbędnych do wydania mLegitymacji szkolnej, tj.:
- imienia lub imion,
- nazwiska,
- data urodzenia,
- numeru PESEL,
- numeru legitymacji
- data ważności,
- data wydania papierowej legitymacji,
- określenia czy uczeń jest niepełnosprawny,
- pliku ze zdjęciem ucznia;

6. Dane, o których mowa w pkt 5 oraz dane generowane w Systemie takie jak:

a) określenie "uczeń" albo "uczennica,"

b) wiek ucznia,

c) określenie czy legitymacja jest "ważna" lub "nieważna" jest przetwarzane w Systemie w celu aktywacji mLegitymacji szkolnej na urządzeniu mobilnym oraz w celu utworzenia w Systemie certyfikatu bezpieczeństwa.

7. Szkoła unieważnia mLegitymację szkolną w trakcie roku szkolnego:

a) w przypadku utraty mLegitymacji szkolnej na skutek uszkodzeń, niepoprawnego działania lub utraty urządzenia mobilnego, w którym przechowywana była mLegitymacja szkolna rodzic/opiekun prawny lub pełnoletni uczeń natychmiast powiadamia szkołę o tym fakcie (załącznik nr 2);

 b) z urzędu w przypadku: utraty ważności wydanej uczniowi legitymacji szkolnej, przejścia ucznia do innej szkoły;

8. mLegitymacja szkolna jest wydawana ponownie w przypadku:

- a) potwierdzenia ważności wydanej legitymacji szkolnej;
- b) stwierdzenia w niej błędów lub omyłek;
- c) unieważnienia w przypadku, o którym mowa w pkt 7 pkt. a)

Załącznik nr 1 do Zarządzenia Dyrektora dot. wydawania mLegitymacji w V LO w Krakowie

9. Szkoła jest administratorem danych osobowych uczniów, którym wydano mLegitymację szkolną oraz osób upoważnionych w rozumieniu art. 4 pkt 7 RODO.

## § 3

## Aktywowanie usługi mLegitymacja na urządzeniu mobilnym

1. Aby aktywować usługę mLegitymacja, należy:

a) uruchomić Aplikację mObywatel i zalogować się do niej,

b) wybrać opcję dodaj mLegitymację,

c) zapoznać się z informacją o procesie aktywacji mLegitymacji,

d) zapoznać się z regulaminem i zaakceptować go,

e) zapoznać się z klauzulą informacyjną o przetwarzaniu danych,

f) wyrazić zgodę dla systemu na używanie zasobów systemowych (jeśli taka zgoda nie była jeszcze udzielona).

g) zeskanować kod QR otrzymany w szkole; w przypadku problemu kod można wprowadzić korzystając z klawiatury telefonu,

h) wprowadzić kod aktywacyjny otrzymany w szkole,

i) zatwierdzić komunikat i wczytać dane legitymacji do Aplikacj,

j) nastąpi automatyczne wydanie Certyfikatu;

2. Po pobraniu danych z systemu automatycznie jest tworzony i pobierany certyfikat Ucznia potwierdzający autentyczność pobranych danych. Certyfikat przypisany jest do Użytkownika i urządzenia mobilnego, którym posługuje się Użytkownik. W celu utworzenia certyfikatu i zarządzania certyfikatami Dostawca przetwarza dane osobowe Użytkownika oraz nazwę urządzenia, dla którego certyfikat został wydany. Ważność certyfikatu jest ograniczona w czasie i jest tożsama z okresem ważności wydanej uczniowi legitymacji szkolnej.

3. Funkcje dostępne w ramach usługi mLegitymacja szkolna:

a) Okazanie Legitymacji szkolnej – Użytkownik może okazać drugiej osobie swoje dane osobowe na ekranie urządzenia mobilnego, którym się posługuje. Funkcja dostępna jest po wybraniu ikony usługi mLegitymacja szkolna z ekranu startowego Aplikacji;

b) Funkcja "Przekaż" – w ramach usługi mLegitymacja szkolna możliwe jest włączenie przekazania danych użytkownikowi mWeryfikatora.

Aby przekazać dane użytkownikowi mWeryfikatora, należy:

• uruchomić usługę mLegitymacja szkolna,

fest

• wybrać funkcję "Przekaż",

 na ekranie urządzenia wyświetli się kod QR – należy go przekazać do zeskanowania użytkownikowi mWeryfikatora.

Użytkownik Weryfikatora zobaczy na swoim urządzeniu dane Użytkownika mLegitymacja szkolna – imiona i nazwisko oraz zdjęcie w niskiej rozdzielczości, a także datę weryfikacji. Może też sprawdzić aktualność Certyfikatu m,Legitymacji szkolnej online.

c) Funkcja "Historia" – wszystkie przypadki przekazania danych użytkownikowi mWeryfikatora są zapisane w "Historii". Funkcja "Historia" pozwala na zapoznanie się z historią weryfikacji danych osobowych za pomocą mWeryfikatora, zawierającą wyłącznie identyfikator użytkownika mWeryfikator oraz datę i czas przekazania danych. Funkcja "Historia" przechowuje dane, o których mowa powyżej, przez okres jednego (1) roku od daty ich zapisania w usłudze.

d) "Więcej":

- Przedłuż ważność umożliwia przedłużenie ważności mLegitymacji szkolnej,
- Regulamin wyświetla regulamin zaakceptowany przez Użytkownika dla Usługi mLegitymacja szkolna,
- Usuń mLegitymację szkolną unieważnia wydany Certyfikat i usuwa dokument;

DYRE/1 mgr Signista